## Email Templates Settings in WooCommerce Scribe

## Navigate to <u>https://quickload.co.uk/wp-admin/admin.php?page=wc-settings&tab=email</u>

| > CF7 Redirection                                   | Settings                                                                                    |                   |                                |        |  |  |  |
|-----------------------------------------------------|---------------------------------------------------------------------------------------------|-------------------|--------------------------------|--------|--|--|--|
| ₩ WooCommerce                                       |                                                                                             |                   |                                |        |  |  |  |
| Home<br>Orders 2,605                                | Pre-order Payment<br>Action Needed @                                                        | text/html         | Customer                       | Manage |  |  |  |
| Abandoned Carts<br>PDF Invoices<br>WooCommerce spam | Payment Authentication<br>Requested Email @                                                 | text/html         | jason@digitalflexsolutions.com | Manage |  |  |  |
| orders<br>Customers                                 | Email sender options Set the name and email address you'd like your outgoing emails to use. |                   |                                |        |  |  |  |
| Settings<br>Status                                  | "From" name                                                                                 | Quickload         |                                |        |  |  |  |
| Extensions<br>Products                              | "From" address                                                                              | weborders@quicklo | ad.co.uk                       | I      |  |  |  |
| Payments                                            | Email template                                                                              |                   |                                |        |  |  |  |
| Analytics                                           | Customize your WooCommerce email template and preview it below.                             |                   |                                |        |  |  |  |
| 🕐 Marketing                                         | Logo 🔞                                                                                      |                   |                                |        |  |  |  |
| <ul><li>Elementor</li><li>Templates</li></ul>       | QuickLOAD                                                                                   |                   |                                |        |  |  |  |
| royal Addons                                        |                                                                                             | Change image Re   | move                           |        |  |  |  |

1

## 2 Click "Emails"

3

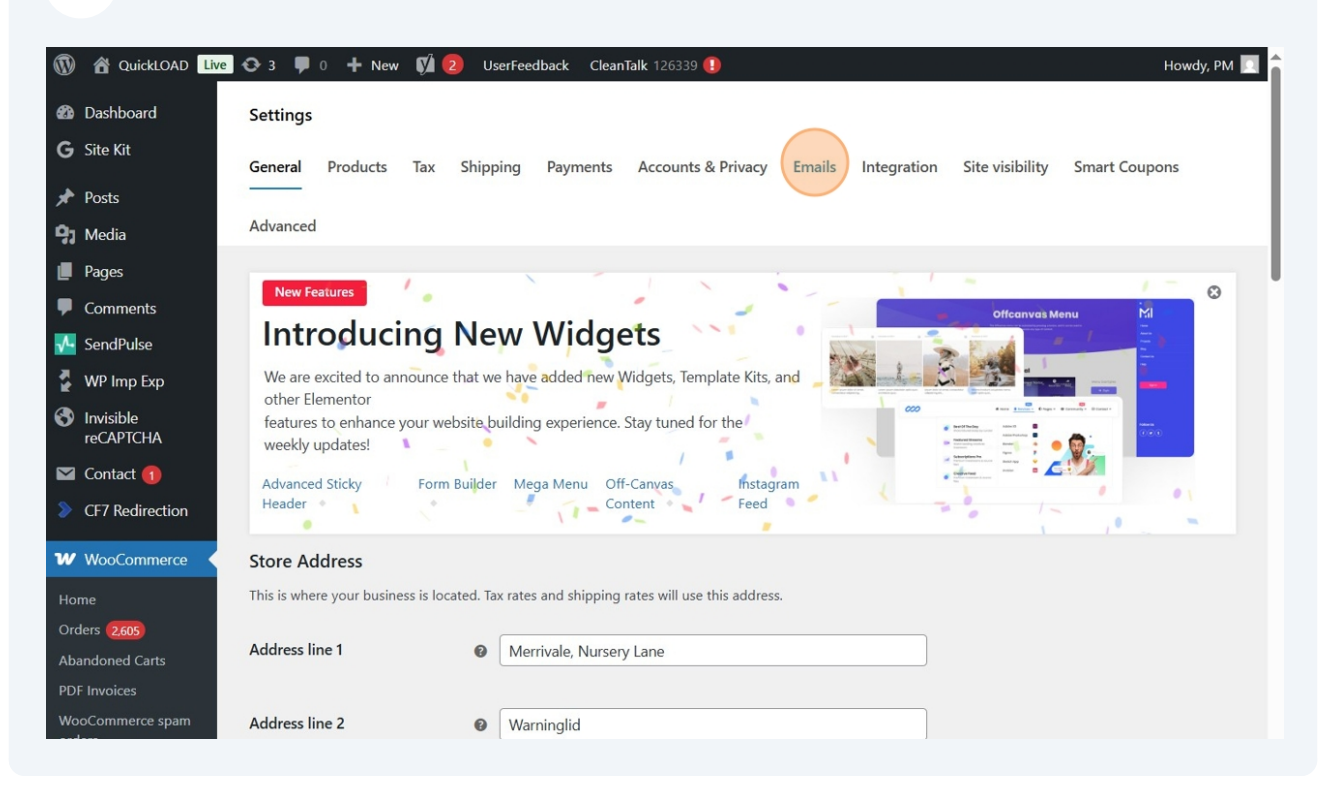

Please note that WooCommerce has introduced a new feature for updating email templates. We recommend not enabling this feature, as it may override our custom designs and styling.

| <ul> <li>QuickLOAD Live</li> <li>Templates</li> </ul> | 💽 3 📮 0 🕂 New 📢 2 UserFeedback CleanTalk                          | 126339 🕕          | Howdy, PM 📃 🔷 |  |  |  |  |
|-------------------------------------------------------|-------------------------------------------------------------------|-------------------|---------------|--|--|--|--|
| 🕍 Royal Addons                                        | Settings                                                          |                   |               |  |  |  |  |
| <b>EX</b> ElementsKit                                 | Content background                                                |                   |               |  |  |  |  |
| Smart Coupons                                         |                                                                   |                   |               |  |  |  |  |
| 🔊 Appearance                                          | Heading & text                                                    |                   |               |  |  |  |  |
| <b>у</b> үтн                                          |                                                                   |                   |               |  |  |  |  |
| Country Sales                                         | Secondary text    #3c3c3c                                         |                   |               |  |  |  |  |
| 😰 Plugins 📀                                           |                                                                   |                   |               |  |  |  |  |
| 👗 Users                                               | Iny our new email templates!                                      |                   |               |  |  |  |  |
| 差 Tools                                               | Email preview                                                     |                   |               |  |  |  |  |
| 🛛 Jeg Elementor Kit                                   | Processing order ~                                                | Send a test email |               |  |  |  |  |
| Settings                                              |                                                                   |                   |               |  |  |  |  |
| 🕰 WP Mail SMTP                                        | Your QuickLOAD order has been received!                           |                   |               |  |  |  |  |
| 📢 Yoast SEO 2                                         | Quickload <weborders@quickload.co.uk></weborders@quickload.co.uk> |                   |               |  |  |  |  |
| 🕒 UserFeedback 📀                                      |                                                                   |                   |               |  |  |  |  |
| 🗐 Auto Image Alt                                      |                                                                   |                   |               |  |  |  |  |
| Ø Schema                                              |                                                                   | Patroline -       | 1             |  |  |  |  |
| m Wordfence 🕗                                         | QuickLOAD                                                         |                   |               |  |  |  |  |

## Made with Scribe - https://scribehow.com